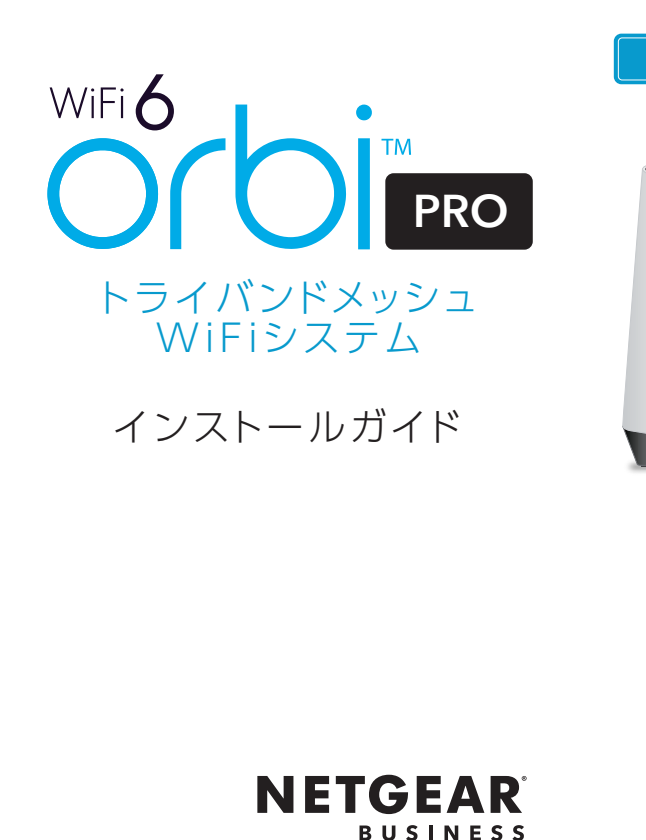

### テクニカルサポート

た、サポートを受けるうえでご購入いただいた証明(領

#### NETGEARカスタマーサポート

|        | 0120-921-080        |
|--------|---------------------|
| 携帯電話から | 03-6670-3465        |
| お問い合わせ | www.netgear.jp/help |

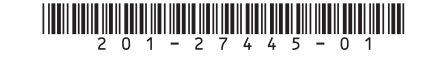

© NETGEAR, Inc., NETGEAR、およびNETGEARのロゴは NETGEAR社の商標です。NETGEAR以外の商標は参照目的のため にのみ使用されています。 2020年8月

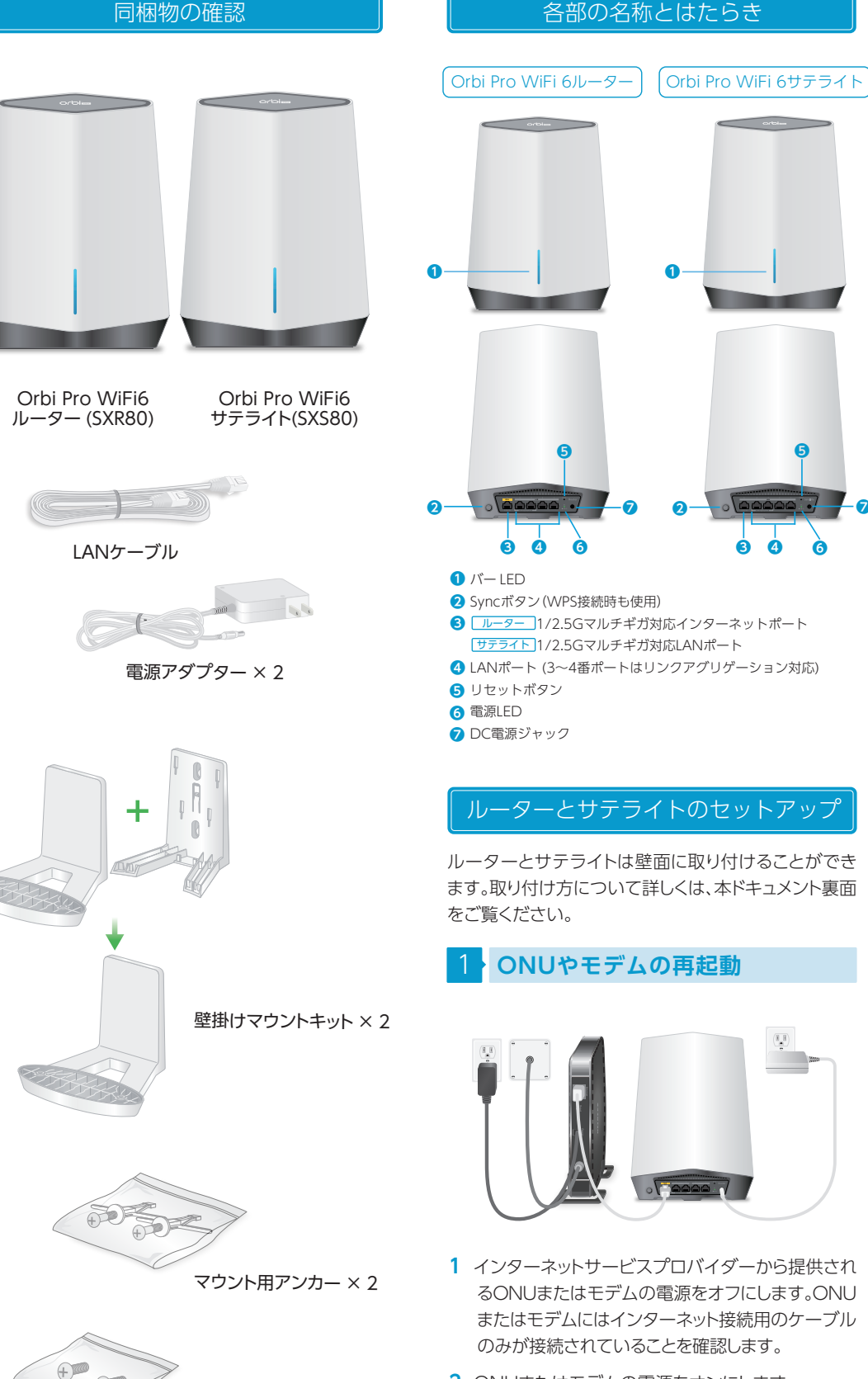

+00

マウント用ネジ×2

## 2 ONUまたはモデムの電源をオンにします。

6 6

# 2 ルーターの設置

- 1 LAN ケーブルでルーターのインターネットポート とONUまたはモデムを接続します。
- 2 ルーターに電源アダプターを接続し、電源を入れ ます。電源LEDが緑色に点灯します。
- 3 ルーターのバー LEDが白色に点灯するまでしばら くお待ちください。

# 3 サテライトの設置

- 1 サテライトを、ルーターのWiFi 範囲内で、かつ WiFi を拡張したい範囲の中心に配置します。
- 2 サテライトに電源アダプターを接続し、電源を入れ ます。
- 3 サテライトは起動後、自動的にルーターと同期を 試みます。同期中はサテライトのバー LED が白色 に点滅します。

その後、同期状況に応じて次のいずれかの色で3 分間点灯します。

- 書 ルーターとサテライト間の接続状態は 良好です。
- オレンジ ルーターとサテライト間の接続状態は 普通です。サテライトをルーターの近 くに移動することを検討してください。
- マゼンタ ルーターとサテライトの同期が失敗 しました。
- 4 サテライトのバー LEDがマゼンタに点灯する場合 は、サテライトをルーターに近づけて設置し、次の 方法で再度同期してください。
  - ルーター本体のSvncボタンを押します。 ルーターのバー LEDが白色に点滅します。
  - 2 2分以内にサテライト本体のSyncボタンを押 します。サテライトのバー LEDが白色に点滅し ます。

ルーターとサテライトが同期を開始すると、バー LEDは 再度手順 3 のように点灯します。バー LEDは3分間点灯 した後に消灯します。

# 子機の接続

次のいずれかの方法で接続します。

子機の接続後、手順 5 に進みます。

### 4-1 有線接続

ルーターまたはサテライトのLANポートと子機のLAN ポートを、LANケーブルで接続します。セットアップ時は、 ルーターのLANポートに接続することを推奨します。

## 4-2 WPSで無線LAN接続

無線LAN子機がWPSプッシュボタンに対応している 場合は、この手順で設定できます。

- 1 ルーター本体またはサテライト本体のSyncボタン を押します。
- 2 2分以内に、無線LAN子機のWPSボタンを押しま す。無線IAN子機のW/PSボタンの場所や仕様につ いては、無線LAN子機の説明書をご参照ください。

### 4-3 無線ネットワーク名を指定して接続

ルーターまたはサテライトのラベルに記載されている 無線ネットワーク名(SSID)とパスワードを使用してOrbi Pro WiFi 6の無線ネットワークに接続します。

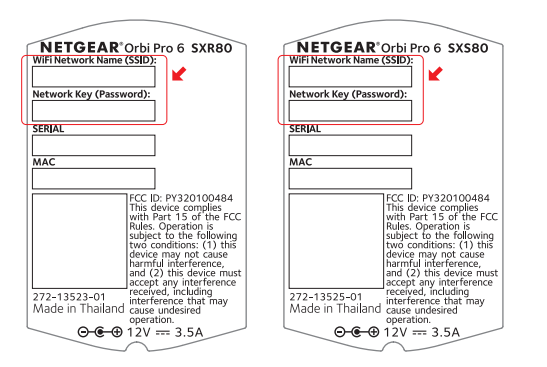

## ブラウザーからセットアップ

1 手順 4 で接続した子機のブラウザーを起動し、 orbilogin.com にアクセスします。

ファームウェアのバージョンにより、設定画面や手 順が異なる場合があります。

最新の設定方法については

https://www.netgear.jp/supportInfo/

を参照してください。

裏面に続きます

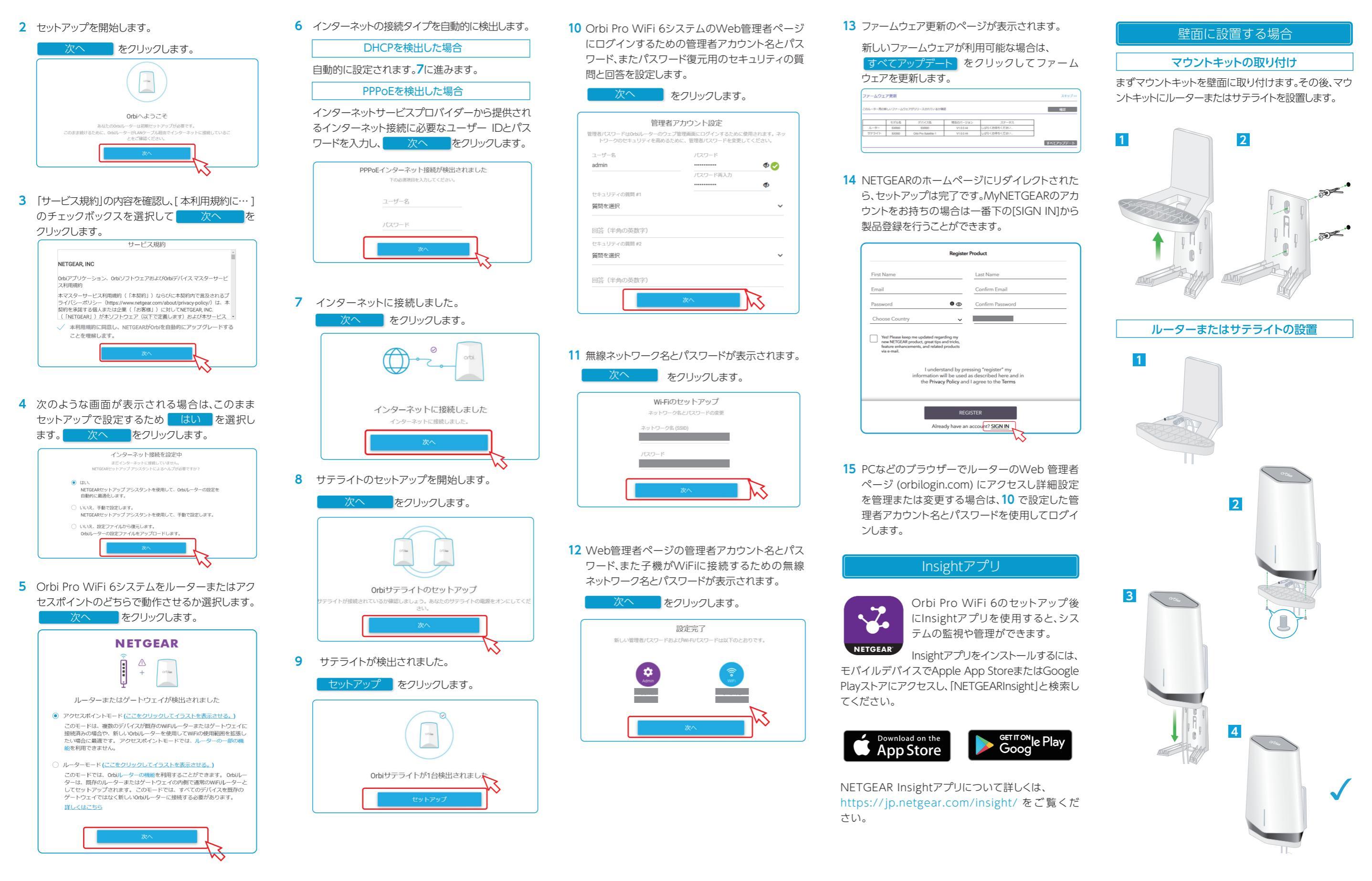